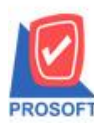

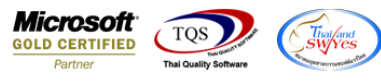

## ระบบ Value Added Tax

🕨 เพิ่มให้ที่อยู่และสาขาเมื่อ Export Tax WHT ของธนาการให้แสดงในไฟล์ Text

1.เข้าที่ระบบ Value Added Tax >VT Withholding Tax Reports >Export Tax

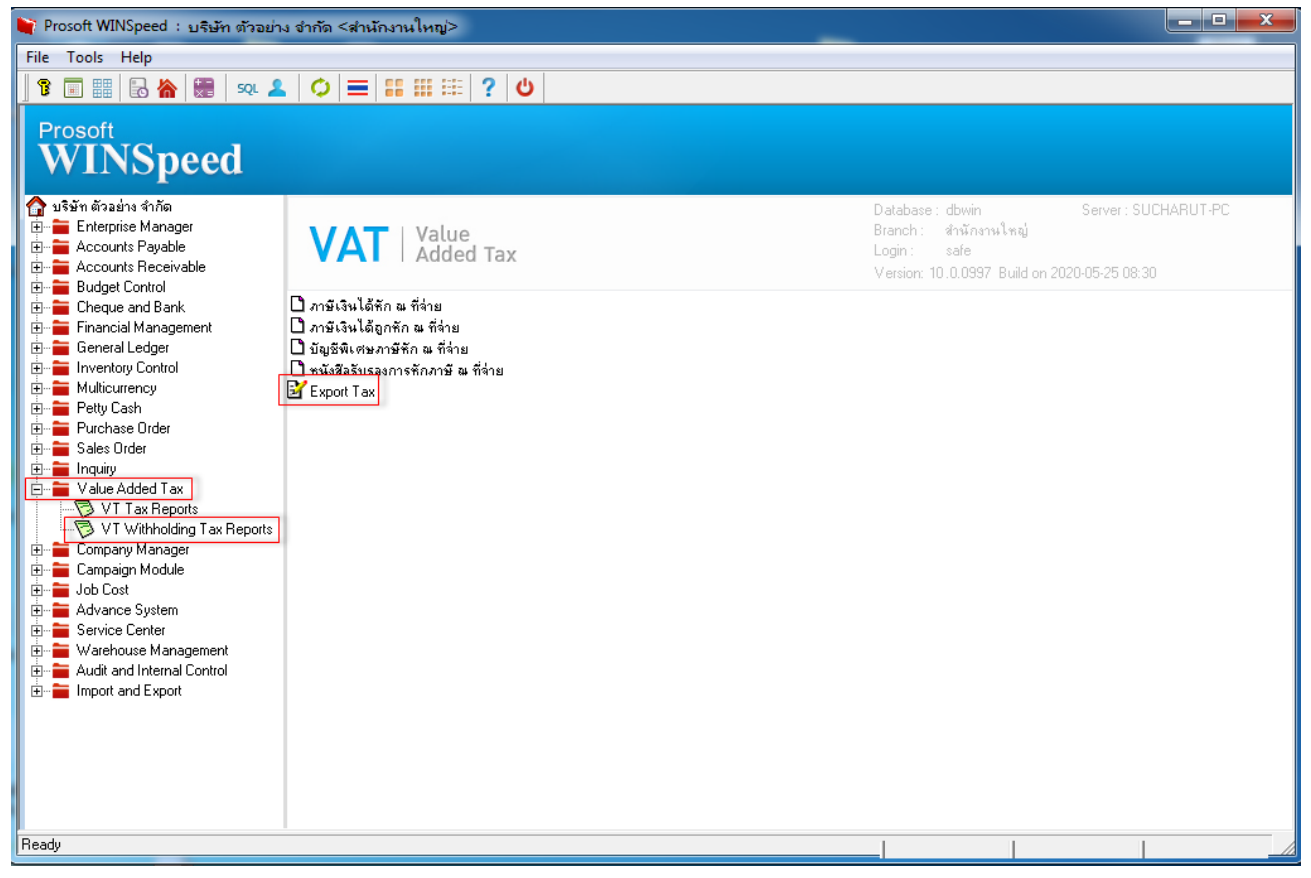

2.เลือกรูปแบบภ.ง.ค.ที่ต้องการ Export จากนั้น Click > Export

| 🙀 Export Tax                                              |                                 |                                   |                  |
|-----------------------------------------------------------|---------------------------------|-----------------------------------|------------------|
| เลือกรูปแบบ ภ.ง.ด.ที่ต้องการ Export                       |                                 |                                   |                  |
| С л.в.а.1                                                 | 🔿 ກ.ສ.ສ.2                       | C മ.ഭ.മ.3                         | 💿 л.з.я.53       |
| เตือนที่จ่าย<br>จากวันที่<br>จากเลขที่เอกสาร              | 06 <b>- ม</b> ิญง<br>01/06/2563 | เายน ปี25<br>ถึง 30/06/256<br>ถึง | 63<br>3 III<br>- |
| Export File : C:\Program Files (x86)\Prosoft\WINSpeed\TAX |                                 |                                   |                  |
| Export At Close                                           |                                 |                                   |                  |

10

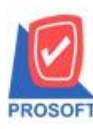

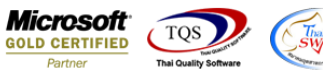

## ้<u>ตัวอย่าง</u> เมื่อ Export ออกมาเป็น ไฟล์ Text จะแสดงที่อยู่ และสาขา

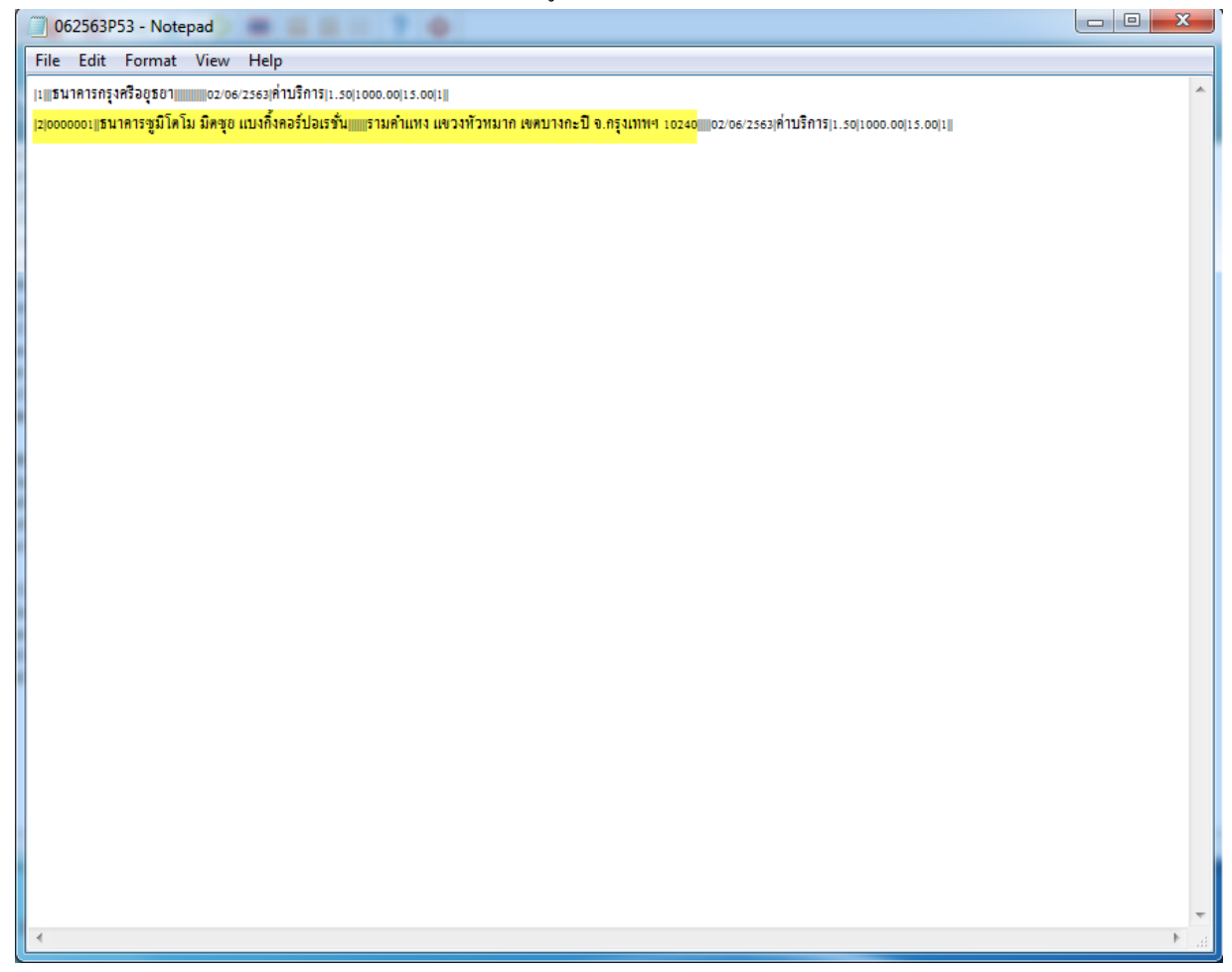

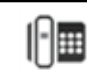